## How do I transfer my registration?

- 1. Go to the Race Roster event registration page.
- 2. Sign-in to your Race Roster account.
- 3. On the right-hand side or left-hand, click the **Transfer** button.

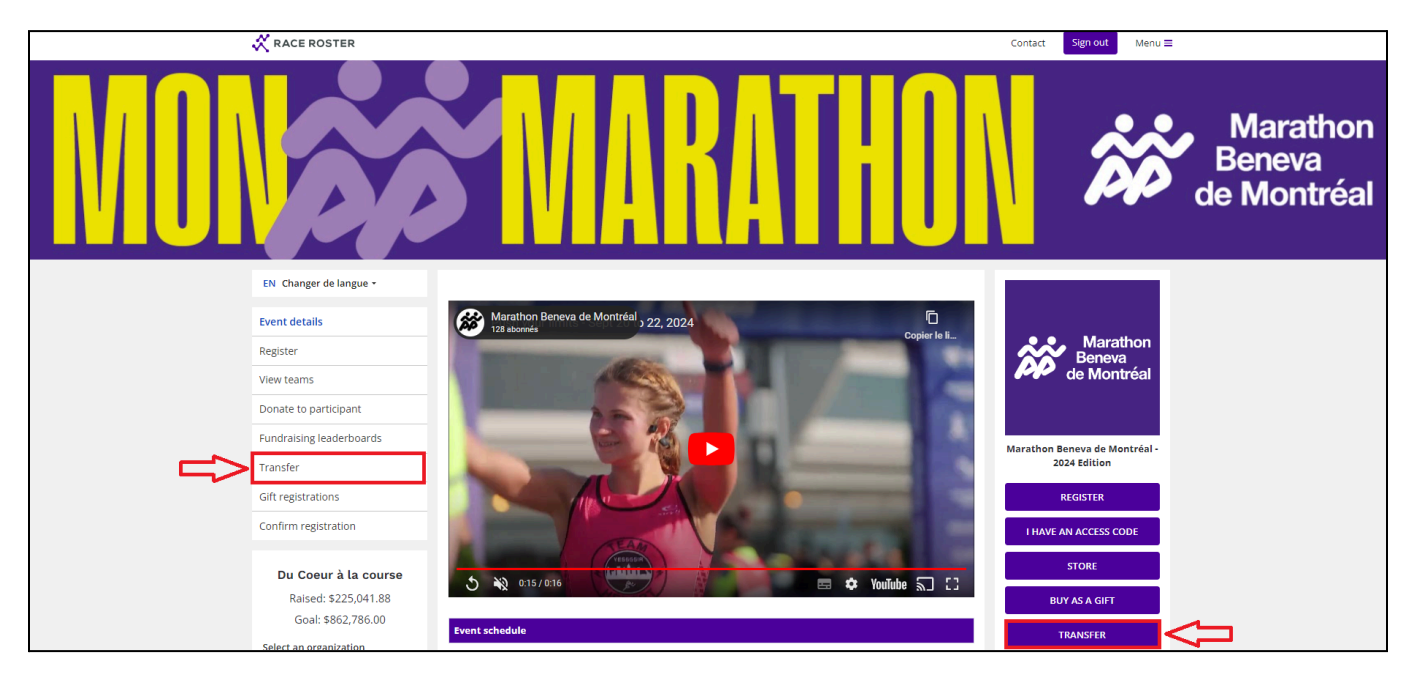

You will be taken to a new page where you can select if you want to **Transfer to a new sub-event** or **Transfer to a new participant**. *Please note: not all events have both options.* 

a) To **transfer to a new sub-event**, you will be prompted to select the new sub-event and then to **start the transfer**. From there you will be asked to fill out the form and proceed with the new registration as normal.

b) To **transfer to a new participant**, you will be prompted to enter the email of the **new participant**. Once you initiate this transfer, the new participant will receive an email with a link to complete the transfer.

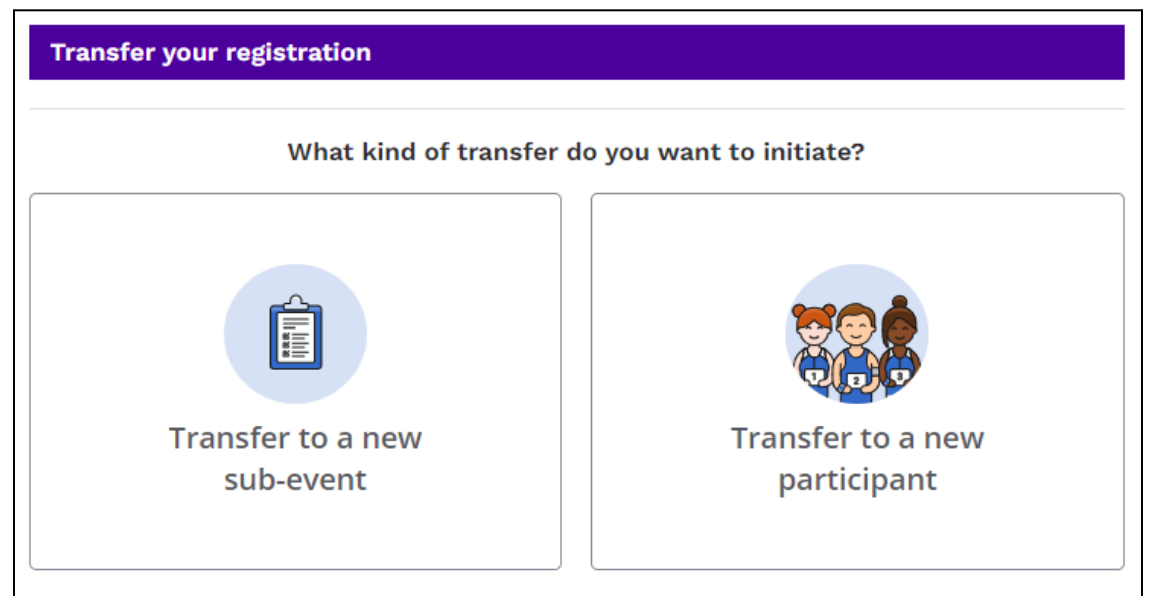

4. When completing the new transfer, the user will be prompted to re-complete their registration form under the new sub-event/participant's name. When completing the new transfer, the user must re-select any products that they selected or paid for during their original registration. Product purchases will not automatically carry over to the new registration during a transfer, and must be re-selected if they were initially paid for in the original registration.

| ACE ROSTER                                                                                                    | < Event details                                                                                                    |                                                                                                    |                                                                                                    |                                      | Contact                                    | Sign out                                                                                                    |
|----------------------------------------------------------------------------------------------------|----------------------------------------------------------------------------------------------------|----------------------------------------------------------------------------------------------------|----------------------------------------------------------------------------------------------------|--------------------------------------|--------------------------------------------|----------------------------------------------------------------------------------------------------|
| 2024 Event sh                                                                                                    | irt by PRAISE                                                                                                    | OPTIONAL                                                                                                    |                                                                                                    |                                      |                                            |                                                                                                    |
| \$24.00                                                                                                    |                                                                                                    |                                                                                                    |                                                                                                    |                                      |                                            |                                                                                                    |
| Everyone has a difi<br>you can get over th                                                                                                    | erent reason for ente<br>e finish line, after the                                                                                                    | ring a race. To get a person<br>weeks and months of train                                                                                                    | nal best. To raise money fo<br>ning you've put in.                                                                                     | r charity. To prove                  |                                            |                                                                                                    |
| Now you can celeb<br>personalize your ra                                                                                                    | rate your race story –<br>ace medal with your n                                                                                                    | by personalizing your med<br>ame and your finish time. '                                                                                                    | dal with an iTAB. By adding<br>You have two options:                                                                                   | iTAB, you can                        | PR                                         | AIS                                                                                                    |
| <ul> <li>iTAB attache</li> <li>iTAB on the l</li> </ul>                                                                                                    | d to the medal ribbor<br>back of the medal                                                                                                    |                                                                                                    |                                                                                                    |                                      | Click im                                   | age to enlarge                                                                                                    |
| Your iTAB will be m                                                                                                    | ailed to you post eve                                                                                                    | nt.                                                                                                    |                                                                                                    |                                      |                                            |                                                                                                    |
| Part of the proceed<br>donated to the Fou                                                                                                    | ls from the iTab's spe<br>indation.                                                                                                    | cial edition in the colors of                                                                                                    | the Quebec Breast Cancer                                                                                                    | Foundation will be                   |                                            |                                                                                                    |
|                                                                                                    |                                                                                                    |                                                                                                    |                                                                                                    | Quantity                             |                                            |                                                                                                    |
| Option Unisex - Mediu + Add another op                                                                                                    | ım (M)<br>tion                                                                                                    |                                                                                                    | ~                                                                                                    |                                      | -                                          |                                                                                                    |
| Option Unisex - Mediu + Add another op                                                                                                    | ım (M)<br>tion                                                                                                    |                                                                                                    | ~                                                                                                    |                                      |                                            |                                                                                                    |
| Option<br>Unisex - Mediu<br>+ Add another op<br>ITAB OPTIONAL<br>\$15.00                                                                                                    | ım (M)<br>tion                                                                                                    |                                                                                                    | ~                                                                                                    |                                      | -                                          | 1000                                                                                                    |
| Option<br>Unisex - Mediu<br>+ Add another op<br>iTAB OPTIONAL<br>\$15.00<br>Everyone has a diff<br>you can get over th                                                                                                    | ım (M)<br>tion<br>erent reason for ente<br>e finish line, after the                                                                                                    | ring a race. To get a perso<br>weeks and months of trai                                                                                                    | nal best. To raise money fo<br>ning you've put in.                                                                                     | or charity. To prove                 |                                            | 04:36                                                                                                    |
| Option<br>Unisex - Medit<br>+ Add another op<br>iTAB OPTIONAL<br>\$15.00<br>Everyone has a diff<br>you can get over th<br>Now you can celeb<br>personalize your ra                                                                                                    | im (M)<br>tion<br>erent reason for ente<br>e finish line, after the<br>rate your race story –<br>ice medal with your n                                                                                                    | ring a race. To get a person<br>weeks and months of train<br>by personalizing your med<br>ame and your finish time. '                                         | nal best. To raise money fo<br>ning you've put in.<br>Jal with an iTAB. By adding<br>You have two options:                             | or charity. To prove                 |                                            | 04:36                                                                                                    |
| Option<br>Unisex - Mediu<br>+ Add another op<br>iTAB OPTIONAL<br>\$15.00<br>Everyone has a diff<br>you can get over th<br>Now you can celeb<br>personalize your ra<br>o ITAB attache<br>o ITAB on the l                                                                                                    | im (M)<br>tion<br>erent reason for ente<br>e finish line, after the<br>rate your race story –<br>sce medal with your n<br>d to the medal ribbor<br>pack of the medal                                                                    | ring a race. To get a persor<br>weeks and months of train<br>by personalizing your med<br>ame and your finish time. Y                                         | nal best. To raise money fo<br>ning you've put in.<br>dal with an iTAB. By adding<br>You have two options:                             | or charity. To prove                 |                                            | OA-36<br>OA-36<br>OB-00<br>OB-00 |
| Option<br>Unisex - Mediu<br>+ Add another op<br>iTAB OPTIONAL<br>\$15.00<br>Everyone has a diff<br>you can get over th<br>Now you can celeb<br>personalize your ra<br>o iTAB attache<br>o iTAB attache<br>Your iTAB will be m                                                                                                    | im (M)<br>tion<br>erent reason for ente<br>e finish line, after the<br>rate your race story –<br>ice medal with your n<br>d to the medal ribbor<br>back of the medal<br>iailed to you post eve                                          | ring a race. To get a persor<br>weeks and months of train<br>by personalizing your mee<br>ame and your finish time. '                                         | nal best. To raise money fo<br>ning you've put in.<br>dal with an iTAB. By adding<br>You have two options:                             | or charity. To prove                 | Fick im                                    | OA:36<br>OA:36<br>OB:00<br>OB:00 |
| Option<br>Unisex - Medit<br>+ Add another op<br>iTAB OPTIONAL<br>\$15.00<br>Everyone has a diff<br>you can get over th<br>Now you can celeb<br>personalize your ra<br>o iTAB attache<br>o iTAB attache<br>o iTAB on the l<br>Your iTAB will be m<br>Part of the proceed<br>donated to the Fou                                                                                                    | Im (M)<br>tion<br>erent reason for enter<br>e finish line, after the<br>rate your race story –<br>ice medal with your n<br>d to the medal ribbor<br>back of the medal<br>alied to you post eve<br>ls from the iTab's spe<br>indation.   | ring a race. To get a person<br>weeks and months of train<br>by personalizing your med<br>ame and your finish time. Y<br>nt.<br>cial edition in the colors of | nal best. To raise money fo<br>ning you've put in.<br>dal with an iTAB. By adding<br>You have two options:<br>the Quebec Breast Cancer | r charity. To prove<br>iTAB, you can | Fick in                                    | of the enlarge                                                                                                    |
| Option<br>Unisex - Mediu<br>+ Add another op<br>iTAB OPTIONAL<br>\$15.00<br>Everyone has a diff<br>you can get over th<br>Now you can get over th<br>Now you can get over th<br>Now you can get over th<br>Now you can get over th<br>Now you can get over th<br>Now you can get over th<br>Your iTAB attache<br>o iTAB attache<br>o iTAB on the I<br>Your iTAB will be m<br>Part of the proceed<br>donated to the Fou<br>Option | Im (M)<br>tion<br>erent reason for enter<br>e finish line, after the<br>rate your race story –<br>icce medal with your n<br>d to the medal ribbor<br>pack of the medal<br>iailed to you post eve<br>is from the iTab's spe<br>indation. | ring a race. To get a persor<br>weeks and months of train<br>by personalizing your mee<br>ame and your finish time. Y<br>nt.<br>cial edition in the colors of | nal best. To raise money fo<br>ning you've put in.<br>dal with an ITAB. By adding<br>You have two options:<br>the Quebec Breast Cancer | r charity. To prove<br>iTAB, you can | Figure 1         Figure 2         Figure 2 | odrađe<br>odrađe<br>oge to enlorge                                                                                                    |

5. After completing payment for the new transfer, the original registration will be made inactive on the event, and the newly completed transfer will take its place.